## **Online Registration 2014**

The University of Pretoria has launched an initiative to register all students online in 2014. Specific days will be allocated to specific groups of students. Students are requested to keep to the registration and academic advisement dates and times as scheduled. A telephonic Registration Help Service will be made available to students on scheduled days. Should the Registration Help Service experience high volumes, you are requested to send an email to registration@up.ac.za. View the Academic Advisement and Registration Schedule here.

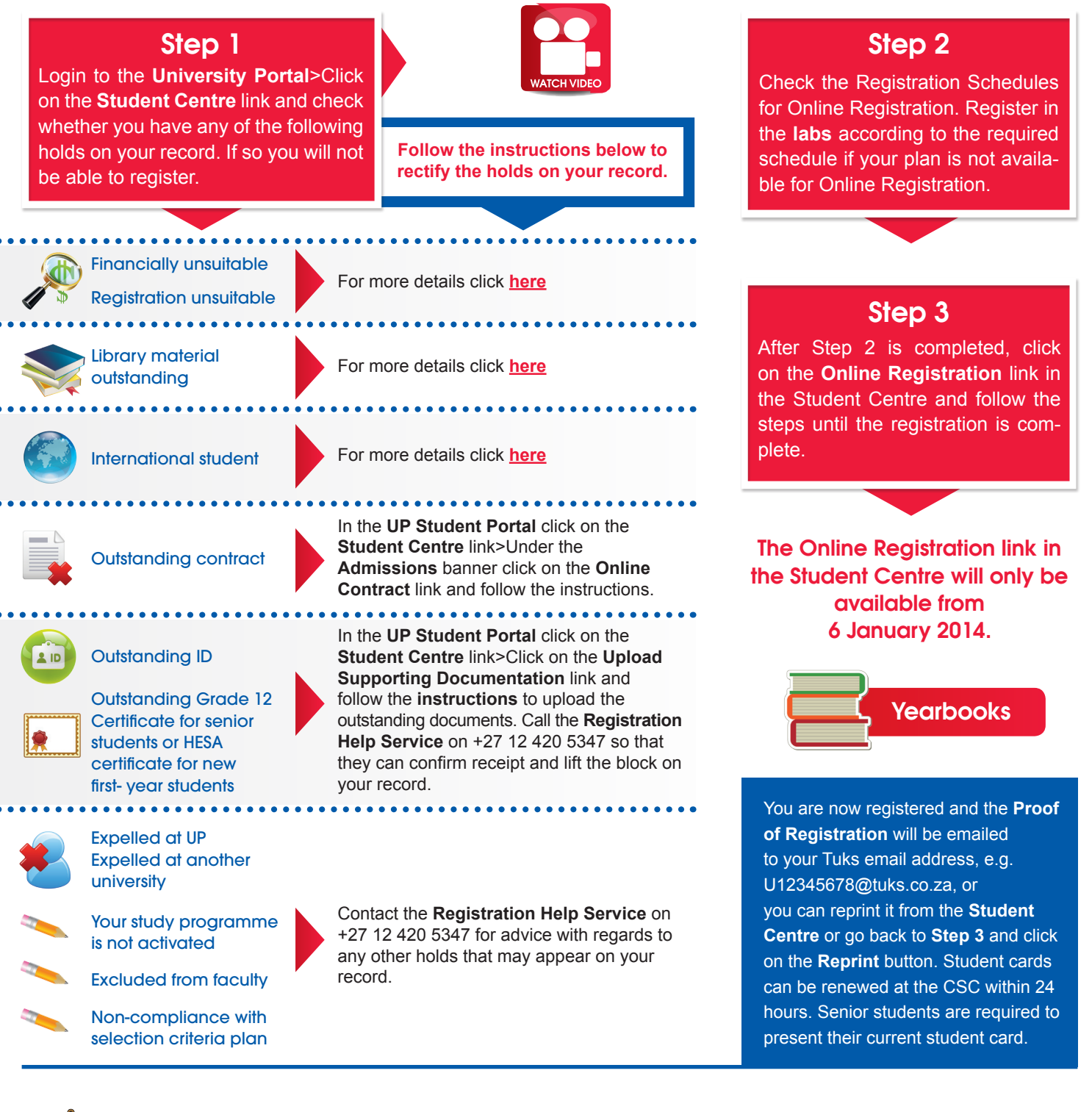

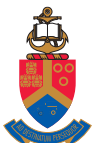

## UNIVERSITEIT VAN PRETORIA UNIVERSITY OF PRETORIA YUNIBESITHI YA PRETORIA